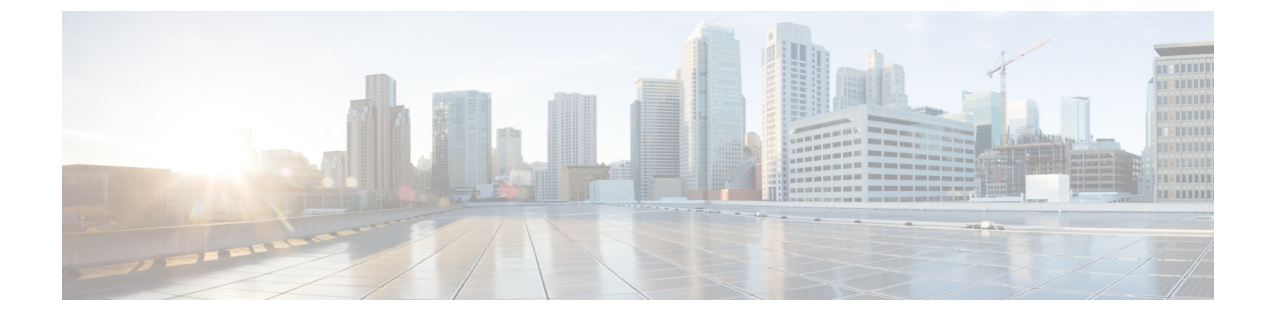

# イメージのダウンロード

- •イメージのダウンロードに関する情報(1ページ)
- •イメージのダウンロードの前提条件(6ページ)
- •イメージのダウンロードプロファイルの設定(7ページ)
- •事前ダウンロードの開始(CLI) (18ページ)
- •イメージのダウンロードの確認 (20ページ)

# イメージのダウンロードに関する情報

ソフトウェアアップデートにより、Cisco 組み込みワイヤレスコントローラネットワーク内の すべての アクセスポイント が最新のソフトウェアを実行していることを確認できます。ソフ トウェアアップデートまたはイメージのダウンロードは、GUIとCLIの両方を使用して実行で きます。

一般的な Cisco 組み込みワイヤレスコントローラ ネットワークには、次のコンポーネントが 含まれています。

- •コントローラ(組み込みワイヤレスコントローラ)として機能する Cisco Catalyst AP
- Cisco 組み込みワイヤレスコントローラ 対応 AP (Virtual Router Redundancy Protocol (VRRP) ベースの選択プロセスに参加する他の Cisco Catalyst シリーズ AP)
- 下位 AP (Cisco Catalyst シリーズ または Cisco Aironet シリーズ Wave 2 AP)
- 外部 TFTP および SFTP サーバー。

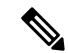

(注) GUIの使用時に最適なユーザーエクスペリエンスを得るには、ブラウザを100%の解像度で表示します。解像度が100%を超えると、線が途切れることがあります。

### AP イメージ事前ダウンロードステータスの更新 (GUI)

Cisco IOS XE Amsterdam リリース 17.3.1 以降、アクセスポイント(AP) イメージのダウンロード中に、Catalyst アクセスポイントの Cisco 組み込みワイヤレスコントローラにより、ダウンロードの現在の割合とダウンロードの推定完了時間が計算されます(計算された値は、show wireless ewc-ap ap image predownload status コマンドを実行して、CLI 出力で確認できます)。

[Software Upgrage] ウィンドウにアクセスするには、Catalyst アクセスポイントのホームページ の Cisco 組み込みワイヤレスコントローラ から、[Administration] > [Software Management] > [Software Upgrade] を選択します。

GUI の [Software Update Status] セクションには、[Initiate]、[Controller Image Download]、[AP Image Download]、[Network Upgrade]、[Activate, and Reload] などのソフトウェアアップデートの進行状況を示すアップデートステータスバーが表示されます。

ログを表示するには、[Show Install Logs] リンクをクリックします。

[Status] フィールドには、アップグレードの現在のステータスが表示され、実行する必要がある追加アクション示されます(ある場合)。

ウィンドウに表示されるその他の詳細は、[Total Number of APs]、[Initiated]、[Predownloading AP Image]、[Predownloading Controller Image]、[Completed Predownloading AP Image]、[Completed Predownloading Controller Image]、[Failed to Predownload AP Image]、[Failed to Predownload Controller Image] です。

現在アクティブな AP、スタンバイ状態の AP、および優先されるアクティブな AP も表示され ます。

## イメージのダウンロードシナリオ

Cisco 組み込みワイヤレスコントローラネットワークでは、組み込みワイヤレスコントローラから下位 AP へのイメージのダウンロードは、次のシナリオで実行されます。

- AP 接続中
- ネットワーク ソフトウェア アップグレード中(事前ダウンロード)

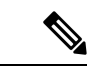

(注)

EWC の展開の推奨事項は次のとおりです。

通常のEWC (AP上のEWC) ネットワークでは、コントローライメージはすべてのEWC対応 AP に転送されます。ただし、メッシュトポロジでは、EWC 対応 MAP がある場合、ワイヤレ スバックホールに追加のトラフィックフローが追加されるため、イメージのダウンロード手順 が遅くなり、エラーが発生しやすくなります。この問題を改善するために、CAPWAPモード のときにコントローライメージが EWC 対応 MAP にコピーされないオプションが追加されま した。MAP はコントローラを生成しないため、EWC 対応 MAP を CAPWAP AP に変更しても、 EWC ネットワークの冗長設計には影響しません。

### AP 接続中のイメージのダウンロード

古いソフトウェアを搭載した AP が Cisco 組み込みワイヤレスコントローラ ネットワークに接続しようとしている場合は、組み込みワイヤレスコントローラ最新のソフトウェアバージョン に一致するように自動的にアップグレードされます。組み込みワイヤレスコントローラは、新 しい AP のソフトウェアバージョンをコントローラのソフトウェアバージョンと比較します。 不一致がある場合、AP はコントローラにソフトウェアアップグレードを要求し、イメージの ダウンロードがトリガーされます。組み込みワイヤレスコントローラにより、外部 TFTP サー バー、SFTP サーバーから新しい AP への最新ソフトウェアの転送が容易になります。

ネットワークに接続する新しい AP に応じて、次の2つのイメージのダウンロードが行われます。

- AP ソフトウェアイメージのダウンロード: Cisco 組み込みワイヤレスコントローラに接続するすべての新しい AP に適用されます。
- コントローラ ソフトウェア イメージのダウンロード:コントローラになることができ、 Cisco 組み込みワイヤレスコントローラ ネットワークに接続しようとする Cisco Catalyst シリーズ APにのみ適用されます。

#### AP ソフトウェアイメージのダウンロード

Cisco Catalyst シリーズ AP または Cisco Aironet シリーズ Wave 2 AP は、その AP ソフトウェア イメージ バージョンがコントローラのバージョンと一致する場合にのみ 組み込みワイヤレス コントローラ に接続できます。

AP 接続プロセス中、組み込みワイヤレスコントローラにより最初に新しい AP の AP ソフト ウェアイメージのバージョンがチェックされ、コントローラのバージョンと一致しない場合 は、最新の AP ソフトウェアがコントローラから新しい AP にダウンロードされます。新しい AP の AP ソフトウェアイメージがネットワーク内の組み込みワイヤレスコントローラのバー ジョンと一致するようにアップグレードされると、新しいAPがリロードされます。新しい AP はアップグレードされた AP ソフトウェアイメージでバックアップされると、組み込みワイヤ レスコントローラに接続します。

#### コントローラ ソフトウェア イメージのダウンロード

ネットワークに接続する新しい AP が組み込みワイヤレスコントローラになることが可能な Cisco Catalyst シリーズ AP 場合、コントローラはまず新しい AP の AP ソフトウェアイメージ をチェックし、古い場合は、コントローラの AP ソフトウェアバージョンと一致するように アップグレードします。その後、AP は新しい AP ソフトウェアイメージをリロードし、組み 込みワイヤレスコントローラをネットワークに接続させます。

次に、組み込みワイヤレスコントローラは同様のチェックを実行して、組み込みワイヤレスコ ントローラ対応 AP のコントローラ ソフトウェア バージョンを比較します。AP ソフトウェア アップグレードと同様に、不一致がある場合、この Cisco Catalyst シリーズ AP のコントローラ ソフトウェアも組み込みワイヤレスコントローラの最新バージョンにアップグレードされま す。AP が再びリロードされ、今度は、アップグレードされたコントローラ ソフトウェア イ メージが使用されます。

#### 効率的な AP 接続

Cisco 組み込みワイヤレスコントローラ ネットワークに、新たに接続した AP と同じイメージ タイプの AP が含まれている場合、新しい AP はこの AP から AP ソフトウェアイメージをダウ ンロードします。たとえば、Cisco Catalyst 9130AX シリーズ AP が新たに Cisco 組み込みワイ ヤレスコントローラ ネットワークに接続し、別の Cisco Catalyst 9130AX シリーズ AP がネット ワークにすでに存在している場合、新しい AP は、すでに接続している AP から AP ソフトウェ アイメージを取得します。

効率的な AP 接続と呼ばれるこの方法により、同種の AP は、外部サーバーからソフトウェア をダウンロードするのではなく、ローカル(Cisco 組み込みワイヤレスコントローラ ネット ワーク内)でソフトウェアを取得できるため、ソフトウェアのダウンロード効率が向上しま す。

ネットワークに接続して 組み込みワイヤレスコントローラ からソフトウェアをダウンロード するシリーズの最初のAPは、プライマリイメージと呼ばれます。同じシリーズの他のAPは、 下位イメージとして知られています。

### ネットワーク ソフトウェア アップグレード(事前ダウンロード)

事前ダウンロードのシナリオでは、Cisco 組み込みワイヤレスコントローラネットワークでイ メージのダウンロードが発生し、すべての AP 上のソフトウェアがあるソフトウェアバージョ ンから別のバージョンにアップグレードされます。ただし、それらの AP は引き続き既存のク ライアントと新しいクライアントにサービスを提供するため、ネットワークの中断はありませ ん。

事前ダウンロードでは、すべての AP が安定した接続状態で組み込みワイヤレスコントローラ に接続されている必要があります。事前ダウンロード中にイメージのダウンロードが開始され ると、新しい AP は組み込みワイヤレスコントローラに接続できなくなります。

#### 効率的な AP アップグレード

この方法では、組み込みワイヤレスコントローラからイメージを取得する AP シリーズの最初 の AP がプライマリイメージになります。同じ AP シリーズの残りの AP は、下位のイメージ であり、このプライマリイメージからローカルにソフトウェアイメージをダウンロードしま す。この方法は、効率的な AP アップグレードとも呼ばれます。

## イメージのダウンロードでサポートされるメソッド

Cisco 組み込みワイヤレスコントローラネットワークでは、ソフトウェアイメージを4つの方法で組み込みワイヤレスコントローラからダウンロードできます。これらの方法は、コントローラがソフトウェアイメージを下位 AP に転送する場所に基づいています。

- 外部 TFTP サーバーから
- 外部 SFTP サーバーから
- ・デスクトップから(HTTP 経由)

### TFTP イメージのダウンロードメソッド

TFTP メソッドでは、AP およびコントローラ ソフトウェア イメージは TFTP サーバーに保存 されます。TFTP サーバーからソフトウェアイメージをダウンロードするには、TFTP サーバー の IP アドレスと、TFTP サーバー上のソフトウェア イメージ バンドルへのパスを指定する必 要があります。

TFTP イメージのダウンロードメソッドは、GUI と CLI の両方を使用してトリガーできます。

### SFTP イメージのダウンロードメソッド

SFTP メソッドでは、AP およびコントローラ ソフトウェア イメージは SFTP サーバーに保存 されます。SFTP サーバーからソフトウェアイメージをダウンロードするには、SFTP サーバー の IP アドレスとソフトウェア イメージ バンドル パスに加えて、SFTP サーバーのログイン情 報を指定する必要があります。

SFTP イメージのダウンロードメソッドは、GUI と CLI の両方を使用してトリガーすることもできます。

### デスクトップ(HTTP)イメージのダウンロードメソッド

デスクトップ (HTTP) を介したイメージのダウンロードは、ネットワークソフトウェアアッ プグレード (事前ダウンロード) のシナリオにのみ適用されます。

デスクトップ(HTTP) 方式の場合、Cisco 組み込みワイヤレスコントローラのソフトウェア イメージバンドルをコンピュータまたはラップトップデスクトップにダウンロードします。こ のダウンロードされたバンドルには、組み込みワイヤレスコントローラにアップロードする前 にコンピュータまたはラップトップデスクトップに展開する必要がある AP およびコントロー ラ ソフトウェア イメージが含まれています。

デスクトップ(HTTP) 方式は、同種のネットワークでのみ機能することに注意してください。 同種の Cisco 組み込みワイヤレスコントローラネットワークは、同じ AP ソフトウェアイメー ジタイプを持つ AP を含むネットワークです。たとえば、Cisco Catalyst 9115AX シリーズ AP および Cisco Catalyst 9120AX シリーズ AP では、ap1g7 AP ソフトウェア イメージファイルが 使用されるため、Cisco Catalyst 9115AX シリーズ および 9120AX シリーズ AP を含むこの例 の Cisco 組み込みワイヤレスコントローラ ネットワークは、同種のネットワークです。

組み込みワイヤレスコントローラ CLI は、イメージのダウンロードのモードをデスクトップ (HTTP) として設定する場合にのみ使用できます。デスクトップ(HTTP) イメージのダウン ロードメソッドを使用してネットワーク ソフトウェア アップグレード(事前ダウンロード) を設定およびトリガーするには、Cisco 組み込みワイヤレスコントローラ GUI を使用する必要 があります。

## イメージの並行ダウンロード

ソフトウェアとネットワークの更新により、Cisco 組み込みワイヤレス コントローラ ネット ワーク内のすべてのアクセスポイントで最新のソフトウェアが実行されます。イメージのダウ ンロードでサポートされるメソッドは、外部 TFTP サーバー、外部 SFTP サーバー、デスクトップ(HTTP 経由)、または CCO 経由のメソッドです。

Cisco IOS XE Bengaluru 17.6.1 リリースでは、メッシュネットワークのイメージのダウンロード 手順(サブツリー レベルごとのダウンロード)が適用され、Flex EWC ネットワークの全体的 なプロセスが TFTP および SFTP 用に機能強化されています。このイメージの新しいダウンロー ドメソッドは、並行ダウンロードと呼ばれます。この機能強化により、得られるメリットは大 きくなります。

イメージのダウンロードプロセスには、通常、次の手順が含まれます。

- 1. アクティブ AP とスタンバイ AP のコントローライメージを取得します。
- 2. 外部のイメージサーバーから AP タイプごとに AP イメージを1回取得します。
- 3. 前述の AP から、同じタイプの他の AP にイメージを配布します。

新しいイメージのダウンロード手順は次のとおりです。

- 1. アクティブ AP とスタンバイ AP のコントローライメージを取得します。
- 2. TFTPやSFTPなどの外部イメージサーバーからすべてのAPイメージを並行して取得します。

(注) Cisco IOS XE Bengaluru 17.5.x 以前のリリースでは、イメージは最初にアクティブな EWC にコ ピーされてから、CAPWAP 経由でイメージマスターに送信されました。並行ダウンロードメ ソッドでは、イメージマスターがイメージを直接受け取ります。

TFTP の場合、AP はイメージサーバーに直接接続できる必要があります。SFTP には直接接続 は必要ありません。

並行ダウンロードメソッドの導入により、ステップ2は迅速に終了し、ステップ3は以前より も早く開始されます。

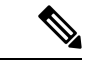

- (注) EWC メッシュトポロジにおけるイメージの並行ダウンロードのコマンドでは、トポロジ階層 が考慮され、RAPから始まるレベルごとにイメージが配布または事前ダウンロードされます。
   これにより、メッシュリンクを介してイメージを事前ダウンロードしている AP が、1 ホップ 先の AP を見つけてイメージを提供できる可能性が高くなります。
- 3. 前述の AP から、同じタイプの他の AP にイメージを配布します。

# イメージのダウンロードの前提条件

• AP が Cisco 組み込みワイヤレスコントローラ ネットワークに接続しているときにイメージをダウンロードするには、外部(TFTP または SFTP)サーバーへの接続が必要です。

- Cisco 組み込みワイヤレスコントローラネットワークでのネットワーク ソフトウェアアップグレード中にイメージをダウンロードするには、PC またはラップトップへの接続が必要です。
- ・すべての AP は、ネットワーク ソフトウェア アップグレード(事前ダウンロード)シナ リオでのイメージのダウンロード用に 組み込みワイヤレスコントローラ に接続する必要 があります。
- イメージのアップグレードの場合は、優先マスターを設定しないでください。優先マスターを設定する場合は、show wireless ewc-ap redundancy summary コマンドで表示される 現在アクティブな AP を優先マスターが指していることを確認してください。

別のAPが優先マスターとして設定されている場合、install activate ステップではアップグレードプロセスは実行されません。アップグレードが実行されない場合は、優先マスターの設定を削除するか、現在アクティブなAPに一致するように優先マスターを再設定してから、install activate コマンドを再度実行する必要があります。

# イメージのダウンロードプロファイルの設定

AP 接続イメージのダウンロードと事前ダウンロードの両シナリオに対して、イメージのダウ ンロードプロファイルを設定する必要があります。サポートされている唯一のプロファイルは default です。Cisco 組み込みワイヤレスコントローラネットワークでは、default-site-tag の1つ のサイトタグのみがサポートされています。defaultイメージのダウンロードプロファイルは、 default-site-tag に添付されます。

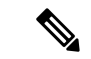

(注) 異なるタイプの AP が、イメージのアップグレードのために以前 HTTP モードを使用していた 同種のネットワークに接続しようとすると、AP の接続に失敗します。この失敗を回避するに は、wireless profile image-download default 設定手順で image-download-mode を tftpに更新す る必要があります。

### TFTP イメージのダウンロードの設定(GUI)

### 手順

- ステップ1 [Administration] > [Software Management] を選択します。
- **ステップ2** [Software Management] ページの [Software Upgrade] タブで、[Mode] として [TFTP] を選択します。
- ステップ3 [Image Server] フィールドに、TFTP サーバーの IP アドレスを入力します。
- ステップ4 [Image Path] フィールドに、ソフトウェアイメージバンドルへの絶対パスまたは相対パスを入力します。

ステップ5 次のいずれかを選択します。

- •[Save]: イメージのダウンロードプロファイルを保存し、Cisco 組み込みワイヤレスコン トローラ ネットワークに接続する新しい AP のイメージのダウンロードを有効にするに は、このオプションを選択します。
- [Save & Download]:設定を保存し、ネットワーク ソフトウェア アップグレード(事前ダウンロード)を有効にするには、このオプションを選択します。イメージのダウンロードプロファイルは保存され(設定が変更されていない場合も保存)、最新のイメージがバックグラウンドでダウンロードされるため、AP は引き続きクライアントにサービスを提供できます。
- [Activate]:ネットワーク内の AP が最新のイメージにスワップして再起動できるようにするには、このオプションを選択します。AP が新しいイメージファイルで起動すると、Cisco組み込みワイヤレスコントローラネットワークがアクティブになります。
- •[Cancel]:イメージのダウンロードプロファイルに加えられた変更をキャンセルするには、 このオプションを選択します。

| オプション           | 説明                                                                                                    |
|-----------------|----------------------------------------------------------------------------------------------------|
| Save            | イメージのダウンロードプロファイルを保存し、Cisco 組み込みワイヤレ<br>スコントローラ ネットワークに接続する新しい AP のイメージのダウン<br>ロードを有効にするには、このオプションを選択します。                                                                     |
| Save & Download | 設定を保存し、ネットワーク ソフトウェア アップグレード(事前ダウン<br>ロード)を有効にするには、このオプションを選択します。イメージのダ<br>ウンロードプロファイルは保存され(設定が変更されていない場合も保<br>存)、最新のイメージがバックグラウンドでダウンロードされるため、AP<br>は引き続きクライアントにサービスを提供できます。 |
| アクティブ化          | ネットワーク内の AP が最新のイメージにスワップして再起動できるよう<br>にするには、このオプションを選択します。AP が新しいイメージファイ<br>ルで起動すると、Cisco 組み込みワイヤレスコントローラネットワークが<br>アクティブになります。                                              |
| キャンセル           | イメージのダウンロードプロファイルに加えられた変更をキャンセルする<br>には、このオプションを選択します。                                                                                                    |

## TFTP イメージのダウンロードの設定 (CLI)

| 手順    |                                                                                                    |                                                                                |
|-------|----------------------------------------------------------------------------------------------------|--------------------------------------------------------------------------------|
|       | コマンドまたはアクション                                                                                                    | 目的                                                                             |
| ステップ1 | configure terminal<br>例:                                                                                                    | グローバル コンフィギュレーション<br>モードを開始します。                                                |
|       | Device# configure terminal                                                                                                    |                                                                                |
| ステップ2 | (任意) wireless ewc-ap image-download<br>parallel                                                                                                    | ネットワークのアップグレード中に、<br>AP イメージの並行ダウンロードを有効                                       |
|       | 例:<br>Device (config)# wireless ewc-ap<br>image-download parallel                                                                                       | にします。このコマンドは、メッシュ<br>ネットワークにおけるレベルごとのイ<br>メージのダウンロードに必要です。                     |
| ステップ3 | <pre>wireless profile image-download default 例: Device (config)# wireless profile image-download default</pre>                                          | デフォルトのAPプロファイルを設定し<br>ます。                                                      |
| ステップ4 | image-download-mode tftp<br>例:<br>Device(config-wireless-image-download-profile)#<br>image-download-mode tftp                                           | TFTP を使用してイメージのダウンロー<br>ドを設定します。                                               |
| ステップ5 | tftp-image-server server-ip<br>例:<br>Device(config-wireless-image-download-profile-tftp)#<br>tftp-image-server 10.1.1.1                                 | IPv4 または IPv6 <i>server-ip</i> アドレスを指<br>定して、イメージのダウンロード用の<br>TFTP サーバーを構成します。 |
| ステップ6 | tftp-image-path server-path<br>例:<br>Deviœ(config-wireless-image-download-profile-tftp)#<br>tftp-image-path<br>/download/object/stream/images/ap-images | TFTP サーバー上のソフトウェアイメー<br>ジへの絶対パスまたは相対パスを設定し<br>ます。                              |
| ステップ1 | end<br>例:<br>Device(config-wireless-image-download-profile-tftp)#<br>end                                                                                | 特権 EXEC モードに戻ります。また、<br>Ctrl+Z キーを押しても、グローバル コ<br>ンフィギュレーション モードを終了で<br>きます。   |

## SFTP イメージのダウンロードの設定(GUI)

手順

- ステップ1 [Administration] > [Software Management] を選択します。
- **ステップ2** [Software Management] ページの [Software Upgrade] タブで、[Mode] として [SFTP] を選択します。

SFTP ポートは設定できず、22 に固定されています。

- ステップ3 [Image Server] フィールドに、SFTP サーバーの IP アドレスを入力します。
- ステップ4 [Image Path] フィールドに、ソフトウェアイメージバンドルへのパスを入力します。
- ステップ5 [User Name] フィールドに、SFTP サーバーのユーザー名を入力します。
- ステップ6 適切な [Password Type] ([Unencrypted] または [AES Encrypted]) を選択します。
- ステップ7 [Password] フィールドに、SFTP サーバーのパスワードを入力します。
- ステップ8 次のいずれかを選択します。

| オプション           | 説明                                                                                                    |
|-----------------|----------------------------------------------------------------------------------------------------|
| Save            | イメージのダウンロードプロファイルを保存し、Cisco 組み込みワイヤレ<br>スコントローラ ネットワークに接続する新しい AP のイメージのダウン<br>ロードを有効にするには、このオプションを選択します。                                                                     |
| Save & Download | 設定を保存し、ネットワーク ソフトウェア アップグレード(事前ダウン<br>ロード)を有効にするには、このオプションを選択します。イメージのダ<br>ウンロードプロファイルは保存され(設定が変更されていない場合も保<br>存)、最新のイメージがバックグラウンドでダウンロードされるため、AP<br>は引き続きクライアントにサービスを提供できます。 |
| アクティブ化          | ネットワーク内の AP が最新のイメージにスワップして再起動できるよう<br>にするには、このオプションを選択します。AP が新しいイメージファイ<br>ルで起動すると、Cisco 組み込みワイヤレスコントローラネットワークが<br>アクティブになります。                                              |
| キャンセル           | イメージのダウンロードプロファイルに加えられた変更をキャンセルする<br>には、このオプションを選択します。                                                                                                    |

I

# SFTP イメージのダウンロードの設定 (CLI)

| 手順        |                                                                                                    |                                                                                                    |
|-----------|----------------------------------------------------------------------------------------------------|----------------------------------------------------------------------------------------------------|
|           | コマンドまたはアクション                                                                                                    | 目的                                                                                                    |
| ステップ1     | configure terminal<br>例:                                                                                                    | グローバル コンフィギュレーション<br>モードを開始します。                                                                        |
| <br>ステップ2 | <pre>(任意) wireless ewc-ap image-download parallel 例: Device (config)# wireless ewc-ap image-download parallel</pre>                                     | ネットワークのアップグレード中に、<br>AP イメージの並行ダウンロードを有効<br>にします。このコマンドは、メッシュ<br>ネットワークにおけるレベルごとのイ<br>メージのダウンロードに必要です。 |
| ステップ3     | wireless profile image-download default<br>例:<br>Device (config)# wireless profile<br>image-download default                                            | デフォルトのAPプロファイルを設定し<br>ます。                                                                              |
| ステップ4     | image-download-mode sftp<br>例:<br>Device(config-wireless-image-download-profile)#<br>image-download-mode sftp                                           | SFTP を使用してイメージのダウンロー<br>ドを設定します。                                                                       |
| ステップ5     | sftp-image-server server-ip<br>例:<br>Device (config-wireless-image-download-profile-sftp)#<br>sftp-image-server 10.1.1.1                                | IPv4 または IPv6 server-ip アドレスを指<br>定して、イメージのダウンロード用の<br>SFTP サーバーを設定します。                                |
| ステップ6     | <pre>sftp-image-path server-path 例: Device(config-wireless-image-download-profile-sftp)# sftp-image-path /download/object/stream/images/ap-images</pre> | SFTP サーバー上のソフトウェアイメー<br>ジへのパスを設定します。                                                                   |
| ステップ1     | sftp-username username<br>例:<br>Device(config-wireless-image-download-profile-sftp)#<br>sftp-username test                                              | イメージのダウンロードのために SFTP<br>サーバーにログインするためのユーザー<br>名を指定します。                                                 |
| ステップ8     | sftp-password {0 8} password<br>例:                                                                                                    | 前述のユーザー名に関連付けられたパス<br>ワードを指定して、SFTP サーバーから<br>イメージをダウンロードします。エント                                       |

|       | コマンドまたはアクション                                                                   | 目的                                                                           |
|-------|--------------------------------------------------------------------------------|------------------------------------------------------------------------------|
|       | Device(config-wireless-image-download-profile-sftp)# sftp-password 0 password1 | リの確認のためにパスワードを再入力す<br>る必要があります。                                              |
|       |                                                                                | AES 暗号化パスワードを設定する場合<br>は8を指定し、暗号化されていないパス<br>ワードを設定する場合は0を指定しま<br>す。         |
| ステップ9 | end<br>例:<br>Device(config-wireless-image-download-profile-tftp)#<br>end       | 特権 EXEC モードに戻ります。また、<br>Ctrl+Z キーを押しても、グローバル コ<br>ンフィギュレーション モードを終了で<br>きます。 |

## ソフトウェアアップグレード用の CCO モードの設定(GUI)

#### 始める前に

CCO アカウントには、CCO プロファイルマネージャで入力した物理アドレスが設定されてい る必要があり、EULA と K9 が承認されている必要があります。CCO アカウントの作成の詳細 については、https://www.cisco.com/c/en/us/about/help/registration-benefits-help.html [英語] を参照 してください。

#### 手順

- ステップ1 [Administration] > [Software Management] を選択します。
- **ステップ2** [Software Management] ページの [Software Upgrade] タブで、[Mode] として [CCO] を選択しま す。
- ステップ3 [User Name] フィールドに、CCO ユーザー名を入力します。
- ステップ4 [Password] フィールドに、CCO サーバーにアクセスするためのパスワードを入力します。
- ステップ5 適切な [Password Type] ([Unencrypted] または [AES Encrypted]) を選択します。
- **ステップ6** [Automatically Check for Updates] フィールドから [Enabled] または [Disabled] を選択します。このオプションを有効にすると、ソフトウェアアップデートが自動的にチェックされます。

間隔は30日間です。間隔が経過すると、コントローラにより、コントローラ設定内の最新または推奨ソフトウェアバージョン情報が自動的にチェックされて更新されます。

- ステップ7 [Software Check] フィールドで、[Check now] ボタンをクリックして、最新のソフトウェアリリース (CCO の Web サイトで入手可能な最新バージョン)のバージョン番号および推奨ソフトウェアリリース (現在実行中のソフトウェアの推奨ソフトウェアバージョン)のバージョン 番号に関する最新情報を取得します。
- ステップ8 [Last CCO Response] フィールドには、CCO イメージのダウンロードメソッドを設定するとき に発生したエラーメッセージが表示されます。たとえば、間違ったユーザー名とパスワードを

入力した場合、エラーメッセージ「HTTP 400 Error: 400 Client Error: Bad Request for url: https://cloudsso.cisco.com/as/token.oauth2 Please check your username/password and try again」が表示 されます。https://cloudsso.cisco.com/as/token.oauth2[Last CCO Response] エラーメッセージの詳細 については、トラブルシューティング: CCO イメージのダウンロードエラーメッセージ (16 ページ) を参照してください。

- ステップ9 [Version] ドロップダウンリストから、[Version] または [Latest] を選択します。最新の推奨ソフ トウェアバージョンを取得したら、アップグレードするバージョンを選択できます。
- **ステップ10** 次のいずれかを選択します。

| オプション           | 説明                                                                                                    |
|-----------------|----------------------------------------------------------------------------------------------------|
| Save            | イメージのダウンロードプロファイルを保存し、Cisco 組み込みワイヤレ<br>スコントローラ ネットワークに接続する新しい AP のイメージのダウン<br>ロードを有効にするには、このオプションを選択します。                                                                     |
| Save & Download | 設定を保存し、ネットワーク ソフトウェア アップグレード(事前ダウン<br>ロード)を有効にするには、このオプションを選択します。イメージのダ<br>ウンロードプロファイルは保存され(設定が変更されていない場合も保<br>存)、最新のイメージがバックグラウンドでダウンロードされるため、AP<br>は引き続きクライアントにサービスを提供できます。 |
| アクティブ化          | ネットワーク内の AP が最新のイメージにスワップして再起動できるよう<br>にするには、このオプションを選択します。AP が新しいイメージファイ<br>ルで起動すると、Cisco 組み込みワイヤレスコントローラネットワークが<br>アクティブになります。                                              |
| キャンセル           | イメージのダウンロードプロファイルに加えられた変更をキャンセルする<br>には、このオプションを選択します。                                                                                                    |

## CCO イメージのダウンロードの設定(CLI)

### 手順

|       | コマンドまたはアクション                                                | 目的                  |
|-------|-------------------------------------------------------------|---------------------|
| ステップ1 | configure terminal                                          | グローバル コンフィギュレーション   |
|       | 例:                                                          | モードを開始します。          |
|       | Device# configure terminal                                  |                     |
| ステップ2 | wireless profile image-download default                     | デフォルトの AP プロファイルを設定 |
|       | 例:                                                          | します。                |
|       | Device (config)# wireless profile<br>image-download default |                     |

I

|        | コマンドまたはアクション                                                                                                    | 目的                                                                                                    |
|--------|----------------------------------------------------------------------------------------------------|----------------------------------------------------------------------------------------------------|
| ステップ3  | image-download-mode cco<br>例:                                                                                                    | CCOを使用してイメージのダウンロー<br>ドを設定します。                                                                                                    |
|        | Device (config-wireless-image-download-profile)#<br>image-download-mode cco                                                           |                                                                                                    |
| ステップ4  | CCO-USERNAME <i>username</i><br>例:<br>Device (config-wireless-image-download-profile-coo)#<br>CCO-USERNAME <i>username</i>            | イメージのダウンロードのためにCCO<br>サーバーにログインするためのユー<br>ザー名を指定します。                                                                                                    |
| ステップ5  | cco-password {0  8} password         例:         Device (config-wireless-image-download-profile-cco)#         cco-password 0 password1 | 前述のユーザー名に関連付けられたパ<br>スワードを指定して、CCOサーバーか<br>らイメージをダウンロードします。エ<br>ントリの確認のためにパスワードを再<br>入力する必要があります。                                                                                     |
|        |                                                                                                    | AES 暗号化パスワードを設定する場合<br>は8を指定し、暗号化されていないパ<br>スワードを設定する場合は0を指定し<br>ます。                                                                                                    |
| ステップ6  | cco-version {latest   suggested}<br>例:<br>Device(config-wireless-image-download-profile-cco)#<br>cco-version latest                   | CCOサーバーからダウンロードする最<br>新または推奨バージョンを指定しま<br>す。デフォルトでは、推奨バージョン<br>がダウンロードされます。                                                                                                    |
| ステップ1  | cco-auto-check<br>例:<br>Device (config-wireless-image-download-profile-cco)#<br>cco-auto-check                                        | CCOでの30日ごとの新しいソフトウェ<br>アバージョンの自動チェックを有効ま<br>たは無効にします。これは、イメージ<br>のアップグレードまたは事前ダウン<br>ロードにのみ適用されます。デフォル<br>トでは、cco-auto-check が有効になっ<br>ています。このコマンドを無効にする<br>には、コマンドの no 形式を使用しま<br>す。 |
| ステップ8  | end<br>例:<br>Device (config-wireless-image-download-profile-coo)#<br>end                                                              | 特権 EXEC モードに戻ります。また、<br>Ctrl+Z キーを押しても、グローバルコ<br>ンフィギュレーションモードを終了で<br>きます。                                                                                                    |
| ステップ 9 | wireless ewc-ap predownload poll-cco<br>例:<br>Device# wireless ewc-ap<br>predownload poll-cco                                         | CCOサーバーをポーリングして、最新<br>のソフトウェアバージョンを確認しま<br>す。                                                                                                    |

|                | コマンドまたはアクション                                                                    | 目的                                                                                                    |
|----------------|---------------------------------------------------------------------------------|----------------------------------------------------------------------------------------------------|
| ステップ10         | clear ap predownload statistics                                                 | AP事前ダウンロードの統計情報をクリ                                                                                                    |
|                | 例:                                                                              | アします。                                                                                                    |
|                | Device# clear ap predownload<br>statistics                                      |                                                                                                    |
| ステップ11         | install remove profile default<br>例:                                            | イメージのダウンロードプロファイル<br>を削除します。                                                                                                    |
|                | Device# install remove profile<br>default                                       | [Y] を選択してプロファイルを削除す<br>るか、[N] を選択してキャンセルしま<br>す。                                                                                                    |
| ステップ <b>12</b> | install add profile default<br>例:<br>Device# clear ap predownload<br>statistics | 組み込みワイヤレスコントローラから<br>コントローラと AP ソフトウェアのイ<br>メージをダウンロードします。<br>コントローライメージは、すべての<br>Cisco組み込みワイヤレスコントローラ<br>対応 AP に送信されます。AP イメージ<br>は、同じイメージタイプを共有するす<br>べての AP にダウンロードされます                                                                                                    |
| ステップ <b>13</b> | install activate<br>例:<br>Device# install activate                              | <ul> <li>アップグレード後にネットワークをア<br/>クティブにします。</li> <li>すべての下位 AP が新しい AP イメージ<br/>を取得して再起動します。すべての AP<br/>が再起動すると、組み込みワイヤレス<br/>コントローラも再起動します。</li> <li>(注) コントローライメージがダ<br/>ウンロードされたが、すべ<br/>ての AP が事前ダウンロー<br/>ド経由で AP イメージを受<br/>信していない場合にも、<br/>ネットワークをアクティブ<br/>にできます。</li> </ul> |

|                | コマンドまたはアクション                                   | 目的                                                                                                    |
|----------------|------------------------------------------------|----------------------------------------------------------------------------------------------------|
|                |                                                | 重要 部分的な事前ダウンロード<br>が成功している間にネット<br>ワークがアクティブにな<br>り、古いコントローラソフ<br>トウェアを搭載した Cisco<br>組み込みワイヤレスコント<br>ローラ対応の AP がコント<br>ローラになる場合、ネット<br>ワークは新しいイメージに<br>アップグレードされませ<br>ん。                           |
| ステップ <b>14</b> | install commit<br>例:<br>Device# install commit | <ul> <li>再起動後に組み込みワイヤレスコント<br/>ローラ が起動したら、現在のソフト<br/>ウェアイメージをコミットします。</li> <li>(注) アップグレード中は、アク<br/>ティベーションプロセスが<br/>失敗するため、単一のコマ<br/>ンドで add、active、<br/>commit キーワードを使用<br/>しないでください。</li> </ul> |

## トラブルシューティング: CCO イメージのダウンロード エラーメッ セージ

次に、予期されるエラーメッセージと原因を示します。これらは、[Last CCO Response]フィー ルドに表示されます。

### DNS 解決または接続の問題

接続エラー:HTTPSConnectionPool(host='cloudsso.cisco.com', port=443):URL での最大再試行回数を超えました:/as/token.oauth2 (Caused by

NewConnectionError('<urllib3.connection.VerifiedHTTPSConnection object at 0xf6170250>:新しい 接続の確立に失敗しました:[Errno -3]名前解決の一時的な失敗',))

#### CCO ユーザー名/パスワードエラー

HTTP 400 Error: 400 Client Error: Bad Request for url: https://cloudsso.cisco.com/as/token.oauth2 ユー ザー名/パスワードを確認して、再試行してください。

#### アドレスの欠落例外

Cisco.com にご登録いただきありがとうございます。ソフトウェアまたはサービスを使用する ためには、完全な住所を入力していただく必要があります。<a

href="https://rpfa.cloudapps.cisco.com/rpfa/profile/profile\_management.do" target="\_blank">このリン ク</a>をたどってプロファイルマネージャに戻り、プロファイルを完成させてください。

#### EULA フォームの欠落例外

EULAフォームが受け入れられなかったか、またはダウンロードを続行することを拒否されました。https://software.cisco.com/download/eula にアクセスしてください。

#### K9フォームの欠落例外

K9フォームが受け入れられなかったか、またはダウンロードを続行することを拒否されました。https://software.cisco.com/download/k9にアクセスしてください。

### デスクトップ(HTTP)イメージのダウンロードの設定(GUI)

- ・デスクトップ(HTTP)を使用したイメージのダウンロードは、同種ネットワーク、つまり同じイメージタイプのAPを含むネットワークでのみ有効です。
- ・デスクトップ (HTTP) を使用したイメージのダウンロードは、GUI からのみ設定できます。
- CLI は、イメージのダウンロードモードをデスクトップ(HTTP)に設定する場合にのみ 使用できます。

#### 手順

- ステップ1 [Administration] > [Software Management] を選択します。
- ステップ2 [Software Management] ページの [Software Upgrade] タブで、[Mode] として [Desktop (HTTP)] を 選択します。
- ステップ3 [Controller Image] フィールドで、コンピュータまたはラップトップデスクトップの組み込みワ イヤレスコントローラ ソフトウェアイメージに移動します。
- **ステップ4** [AP Image] フィールドで、コンピュータまたはラップトップデスクトップの AP ソフトウェア イメージに移動します。

GUIには、使用する AP イメージの名前が表示されます。AP モデルによって、AP イメージの 名前は異なります。

ステップ5 次のいずれかを選択します。

I

| オプション           | 説明                                                                                                    |
|-----------------|----------------------------------------------------------------------------------------------------|
| Save            | イメージのダウンロードプロファイルを保存し、Cisco 組み込みワイヤレ<br>スコントローラ ネットワークに接続する新しい AP のイメージのダウン<br>ロードを有効にするには、このオプションを選択します。                                                                     |
| Save & Download | 設定を保存し、ネットワーク ソフトウェア アップグレード(事前ダウン<br>ロード)を有効にするには、このオプションを選択します。イメージのダ<br>ウンロードプロファイルは保存され(設定が変更されていない場合も保<br>存)、最新のイメージがバックグラウンドでダウンロードされるため、AP<br>は引き続きクライアントにサービスを提供できます。 |
| アクティブ化          | ネットワーク内の AP が最新のイメージにスワップして再起動できるよう<br>にするには、このオプションを選択します。AP が新しいイメージファイ<br>ルで起動すると、Cisco 組み込みワイヤレスコントローラネットワークが<br>アクティブになります。                                              |
| キャンセル           | イメージのダウンロードプロファイルに加えられた変更をキャンセルする<br>には、このオプションを選択します。                                                                                                    |

# 事前ダウンロードの開始 (CLI)

|               | コマンドまたはアクション                         | 目的                                                                 |
|---------------|--------------------------------------|--------------------------------------------------------------------|
| ステップ1         | wireless ewc-ap predownload poll-cco | イメージのアップグレードについては、<br>最新の推奨バージョンを確認してくださ<br>い。                     |
| ステップ <b>2</b> | clear ap predownload statistics      | AP 事前ダウンロードの統計情報をクリ<br>アします。                                       |
| ステップ <b>3</b> | install remove profile default       | イメージのダウンロードプロファイルを<br>削除します。                                       |
|               |                                      | [Y]を選択してプロファイルを削除する<br>か、[N]を選択してキャンセルします。                         |
| ステップ4         | install add profile default          | 組み込みワイヤレスコントローラからコ<br>ントローラと AP ソフトウェアのイメー<br>ジをダウンロードします。         |
|               |                                      | コントローライメージは、すべての<br>Cisco 組み込みワイヤレスコントローラ<br>対応 AP に送信されます。AP イメージ |

### 手順

|               | コマンドまたはアクション                            | 目的                                                                                                    |
|---------------|-----------------------------------------|----------------------------------------------------------------------------------------------------|
|               |                                         | は、同じイメージタイプを共有するすべ<br>ての AP にダウンロードされます。                                                                                                    |
| ステップ5         | show wireless ewc-ap predownload status | ソフトウェアのダウンロードステータス<br>全体を監視します。                                                                                                    |
|               |                                         | ステータスメッセージが Controller<br>Image Predownload to EWC<br>Capable APs Completeの場合、ダ<br>ウンロードは成功しています。                                                                         |
| ステップ6         | install activate                        | アップグレード後にネットワークをアク<br>ティブにします。                                                                                                    |
|               |                                         | すべての下位 AP が新しい AP イメージ<br>を取得して再起動します。すべての AP<br>が再起動すると、組み込みワイヤレス<br>コントローラも再起動します。                                                                                      |
|               |                                         | <ul> <li>(注) コントローライメージがダ<br/>ウンロードされたが、すべ<br/>ての AP が事前ダウンロー<br/>ド経由で AP イメージを受<br/>信していない場合にも、<br/>ネットワークをアクティブ<br/>にできます。</li> </ul>                                   |
|               |                                         | 重要 部分的な事前ダウンロード<br>が成功している間にネット<br>ワークがアクティブにな<br>り、古いコントローラソフ<br>トウェアを搭載した Cisco<br>組み込みワイヤレスコント<br>ローラ 対応の AP がコント<br>ローラになる場合、ネット<br>ワークは新しいイメージに<br>アップグレードされませ<br>ん。 |
| ステップ <b>1</b> | show install summary                    | 再起動後に現在のイメージステータスを<br>確認します。                                                                                                    |
|               |                                         | ステータスが Activated and<br>Uncommittedの場合は、ステップ7に<br>進み、それ以外の場合は待機します。                                                                                                    |

|       | コマンドまたはアクション   | 目的                                                                             |
|-------|----------------|--------------------------------------------------------------------------------|
| ステップ8 | install commit | 再起動後に 組み込みワイヤレスコント<br>ローラが起動したら、現在のソフトウェ<br>アイメージをコミットします。<br>(注) アップグレード中は、アク |
|       |                | ティベーションプロセスが<br>失敗するため、単一のコマ<br>ンドでadd、active、commit<br>キーワードを使用しないで<br>ください。  |

イメージのアップグレードプロセス中、イメージの事前ダウンロードステータスは、「コント ローライメージのダウンロードが進行中」、「AP イメージの事前ダウンロードが進行中」、 「EWC 対応 AP へのコントローライメージの事前ダウンロードが進行中」など、さまざまな段 階で表示されます。イメージのアップグレードは、さまざまな理由で失敗することがあり、失 敗した場合、各 AP の個別の事前ダウンロードステータスを表示する show wireless ewc-ap ap image predownload status コマンドの出力に基づいて、install activate 操作を続行するか、また はキャンセルできます。

# イメージのダウンロードの確認

事前ダウンロード中にソフトウェアのダウンロードプロセスの全体的な進行状況を監視するに は、次のコマンドを実行します。

Device# show wireless ewc-ap predownload status

次に、事前ダウンロード操作のステータスを示すさまざまなステータスメッセージを示しま す。各メッセージは、show wireless ewc-ap predownload status コマンドを実行すると表示され ます。

- ・なし
- コントローライメージのダウンロードが開始されました
- コントローライメージのダウンロードが進行中です
- コントローライメージのダウンロードが完了しました
- コントローライメージのダウンロードが失敗しました
- •APイメージの事前ダウンロードが開始されました
- AP イメージの事前ダウンロードが進行中です
- AP イメージの事前ダウンロードが完了しました
- AP イメージの事前ダウンロードはサポートされていません

- AP イメージの事前ダウンロードが失敗しました
- ・EWC対応 AP へのコントローライメージの事前ダウンロードが進行中です
- EWC 対応 AP へのコントローライメージの事前ダウンロードが完了しました
- EWC 対応 AP へのコントローライメージの事前ダウンロードに失敗しました
- •イメージのアクティブ化に成功しました
- •イメージのアクティブ化に失敗しました
- ・
   無効な状態

AP イメージの事前ダウンロード統計を表示するには、次のコマンドを実行します。

| Device# s | show wireless ewc-ap ap image predov | vnload status  |              |                 |
|-----------|--------------------------------------|----------------|--------------|-----------------|
| Total num | nber of APs                          | : 5            |              |                 |
| Total num | nber of EWC capable APs              | : 4            |              |                 |
| Number of | f APs                                |                |              |                 |
| 1         | Initiated                            | : 0            |              |                 |
| I         | Predownloading AP image              | : 0            |              |                 |
| I         | Predownloading Controller image      | : 1            |              |                 |
| C         | Completed predownloading AP          | : 5            |              |                 |
| C         | Completed predownloading Controller  | : 0            |              |                 |
| E         | Failed to Predownload AP             | : 0            |              |                 |
| E         | Failed to Predownload Controller     | : 0            |              |                 |
| AP Name   | Primary Image (AP/Cont:              | roller)        | Backup Image | (AP/Controller) |
|           | Predownload Status Predow            | vnload Version |              | AP Image        |
| Role      | Retries AP image Controller          | r image        |              |                 |
|           |                                      |                |              |                 |

ETA/Percent ETA/Percent APXXXX.9XXX.8FXX 17.3.0.85 /17.3.01.0.XXXX 17.2.2.2 /17.2.02.0.XXXX 17.2.2.2 /17.2.02.0.2XXX Complete ap1q7 Slave 0 00:00:00/100% 00:00:00/ 0% APXXXX.5XXX.71XX 17.3.0.85 17.2.2.2 / Complete 17.2.2.2 / ap1g5 Master O 00:00:00/100% 00:00:00/ 0% APXXXX.8XXX.59XX 17.3.0.85 /17.3.01.0.XXXX 17.2.2.2 /17.2.02.0.XXXX Complete 17.2.2.2 / Slave 0 00:00:00/100% 00:00:00/ 0% ap1q7 APXXXX.8XXX.5AXX 17.3.0.85 /17.3.01.0.XXXX 17.2.2.2 /17.3.01.0.XXX Controller Predownloading 17.2.2.2 ap1g7 Master 0 00:00:00/100% 00:00:00/ 0% APXXXX.8XXX.5BXX 17.3.0.85 /17.3.01.0.XXXX 17.2.2.2 / 17.2.2.2 / ap1g7 Complete Slave 0 00:00:00/100% 00:00:00/ 0%

プライマリイメージとして機能する AP の詳細を表示するには、次のコマンドを使用します。

Device# show wireless ewc-ap image-master Image Master List

Image Name: ap1g7

| Master AP | MAC                | AP          |             | AP       | Controller     |
|-----------|--------------------|-------------|-------------|----------|----------------|
|           | Controller         |             |             |          |                |
|           | Predownload        | In Progress | Predownload | Complete | Predownload In |
| Progress  | Predownload Comple | te          |             |          |                |
| c0XX.eXXX | .90XX No           |             | No          |          | No             |

Type

| Yes<br>Image Name: aplg | 5                                         |                      |                |
|-------------------------|-------------------------------------------|----------------------|----------------|
| Master AP MAC<br>Cont   | AP<br>roller                              | AP                   | Controller     |
| Progress Predow         | Predownload In Progress<br>mload Complete | Predownload Complete | Predownload In |
| 70XX.1XXX.4bXX<br>Yes   | No                                        | No                   | No             |
| 全 AP のイメージ              | のダウンロードステータス                              | を確認するには、次のコマ         | ンドを実行します。      |
| Device# show ap         | image                                     |                      |                |
| イメージのダウン                | /ロード中に AP ステータス                           | を確認するには、次のコマ         | マンドを実行します。     |
| Device# show ap         | summary                                   |                      |                |
| 効率的な AP 接続              | ステータスを監視するには                              | 、次のコマンドを実行しま         | す。             |
| Device# show ap         | master list                               |                      |                |
| 最後の AP イメー              | ジのダウンロード試行の詳                              | 細を表示するには、次のコ         | マンドを実行します。     |
| Device# show wir        | eless stats ap image-down                 | Load                 |                |
| アップグレードさ<br>す。          | ミれたイメージの最新ステー                             | タスを確認するには、次の         | ワコマンドを使用しま     |
| Device# show ins        | tall summary                              |                      |                |

Device# show install summary

外部サーバー(TFTPまたはSFTP)からのダウンロードステータスを確認するには、次のコマ ンドを実行します。

Device# show install log

翻訳について

このドキュメントは、米国シスコ発行ドキュメントの参考和訳です。リンク情報につきましては 、日本語版掲載時点で、英語版にアップデートがあり、リンク先のページが移動/変更されている 場合がありますことをご了承ください。あくまでも参考和訳となりますので、正式な内容につい ては米国サイトのドキュメントを参照ください。